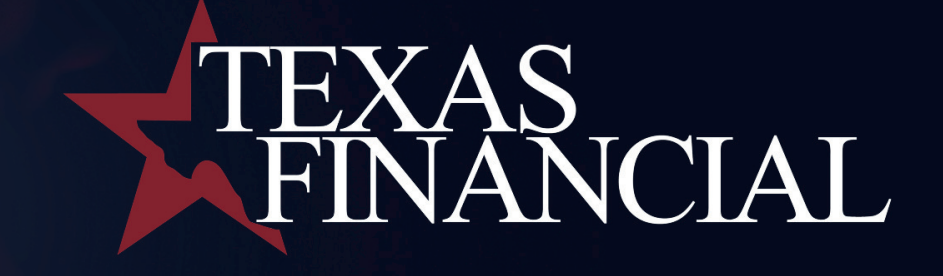

## Upgraded Online and Mobile Banking Log-In Instructions:

- 1. Navigate to https://texasfinancialbank.com
- 2. Select "Login" at the top right of the page
- 3. If you are new to our online banking, select "enroll" and complete the application to sign up. For existing online banking users: continue with stsps 4 8, below.
- 4. Enter your existing username and password
- 5. Confirm your information by entering your account number (any accounts for which you are the primary account holder will work), the account type, and your social security number.

| We need some additional informat                                           | on to complete your login process.                                                    |                                                                                                    |                                        |
|----------------------------------------------------------------------------|---------------------------------------------------------------------------------------|----------------------------------------------------------------------------------------------------|----------------------------------------|
| If you have seen this message befo<br>to return to the login screen if you | e and have already completed this process<br>think you may have entered your username | It could be that you entered your password incorrectly or your account is<br>or password incorrectly. Please contact your Financial Institution if you an | locked. Click here<br>e having issues. |
| lequired fields:                                                           |                                                                                       |                                                                                                    |                                        |
| Account Number, Type and SSN                                               |                                                                                       |                                                                                                    |                                        |
| ton of Rents Tes                                                           |                                                                                       |                                                                                                    |                                        |
| erione veneral dia                                                         |                                                                                       |                                                                                                    |                                        |
|                                                                            |                                                                                       |                                                                                                    |                                        |
| Checking                                                                   | ~                                                                                     |                                                                                                    |                                        |
| Control Connection Minimiteer                                              |                                                                                       |                                                                                                    |                                        |
| nie word wear                                                              |                                                                                       |                                                                                                    |                                        |
|                                                                            |                                                                                       |                                                                                                    |                                        |

6. Next, you will be prompted to set up multi-factor authentication. Select a phone number associated with your account and choose to receive a phone call or text message with a confirmation code. (When choosing to receive a text message, ensure the phone number selected is a mobile number)

| quick process help                                                                   | ution, we need to verify your ider<br>is us keep your account safe. | tity before you can proceed. This |
|--------------------------------------------------------------------------------------|---------------------------------------------------------------------|-----------------------------------|
| Please choose one                                                                    | of the following options.                                           |                                   |
| Send me a text m                                                                     | essage                                                              |                                   |
| We will send you a te                                                                | xt message with a confirmation code.                                |                                   |
| (xxx) xxx-9036                                                                       | ~                                                                   |                                   |
| Call my phone                                                                        |                                                                     |                                   |
| Call my phone<br>We will call you and p                                              | provide a confirmation code.                                        |                                   |
| Call my phone<br>We will call you and p<br>(xxx) xxx-9036<br>Call My Phone           | provide a confirmation code.                                        | ]                                 |
| Call my phone<br>We will call you and p<br>(xxx) xxx:9036<br>Call My Phone<br>Cancel | srovide a confirmation code.                                        | ]                                 |

7. Enter the confirmation code received.

8. Reset your password and enjoy your new online and mobile banking experience! Note: You may use the same password you established with the previous online banking system.

| eset your password                                              |                                                                                                    |
|-----------------------------------------------------------------|----------------------------------------------------------------------------------------------------|
| sswords must be 9 to 32 character<br>1@≠\$№ &*0[[]->_*-ηt1'-7], | long and must contain all of the following: a lowercase letter (a-z), an uppercase letter (A-Z), a digit (D-9), and a special character |
| been been been been been been been been                         |                                                                                                    |
|                                                                 |                                                                                                    |
| enfrem Paylowierd                                               |                                                                                                    |
|                                                                 |                                                                                                    |